**23.** WEB-FB取引停止をするには

WEB-FB取引停止では為替発信等のWEB-FB取引の停止を行います。WEB-FB取引停止を行う手順は次の通りです。 なお、本処理は管理者のみ可能な取引です。 ≪業務の流れ≫

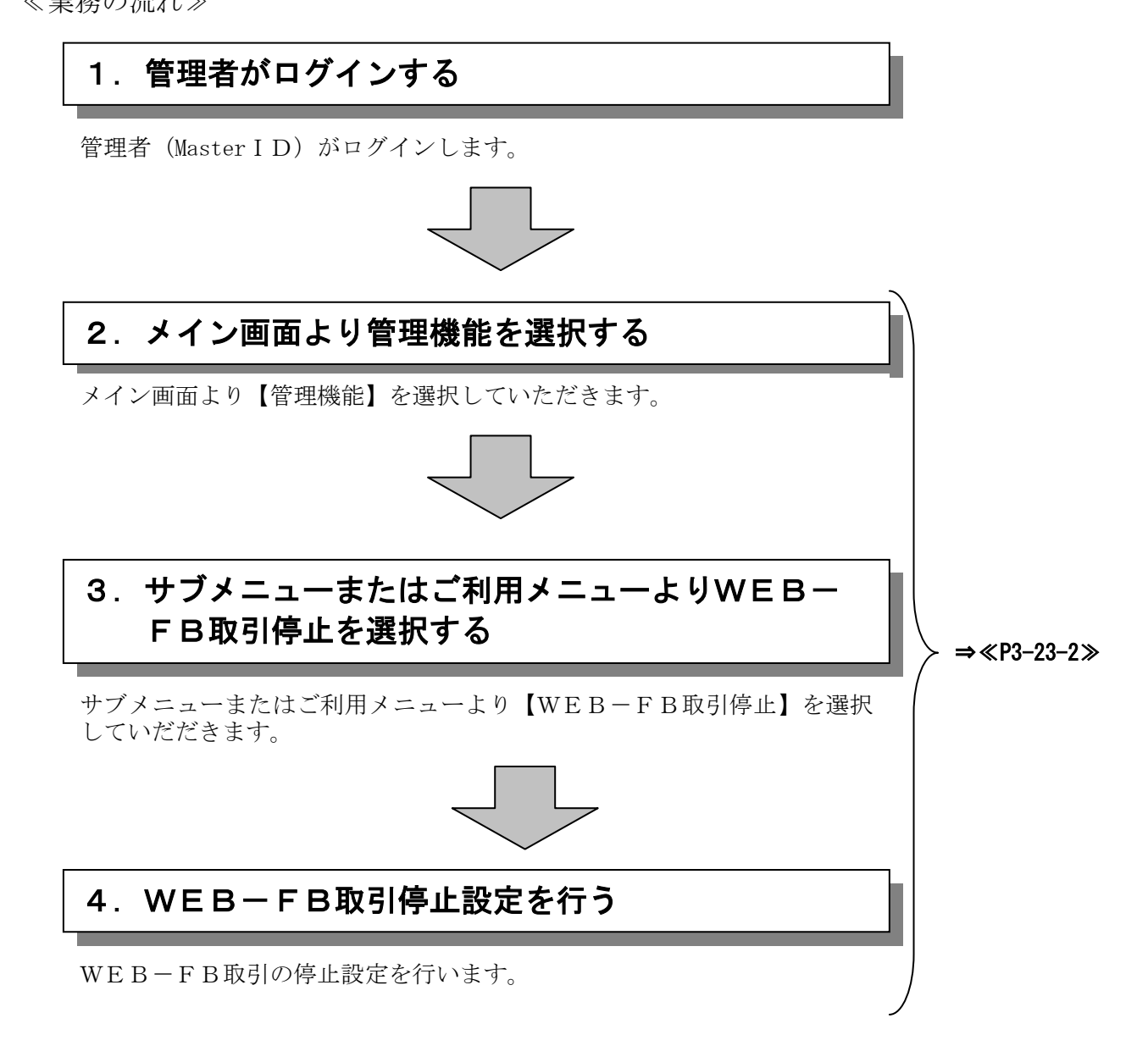

≪詳細手順≫

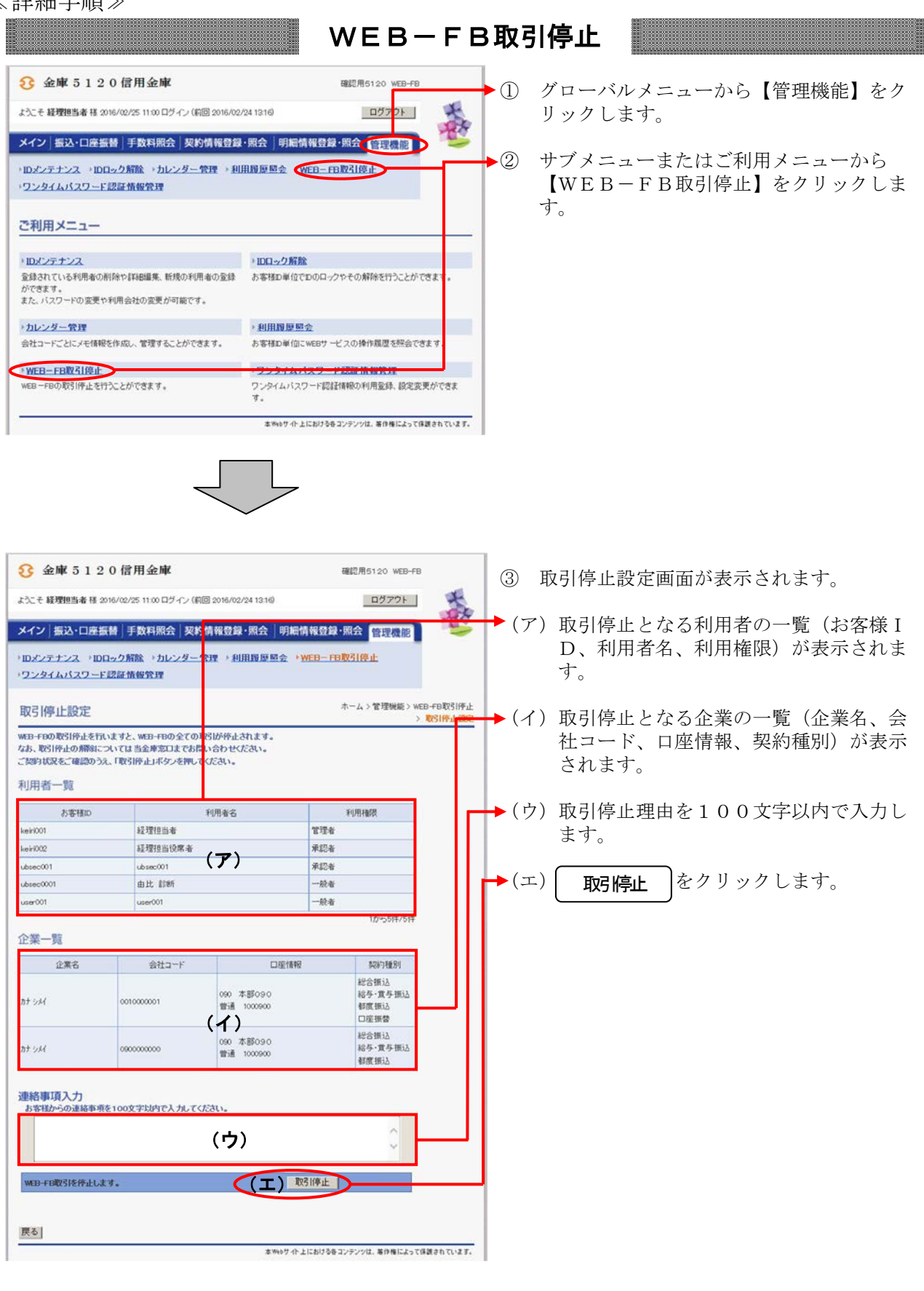

| 分金庫5120                                                        | )信用金庫                          |                           | 確認用5120 WEB-                    | FB         | ④ 取消停止設定確認画面が表示されますので                       |
|----------------------------------------------------------------|--------------------------------|---------------------------|---------------------------------|------------|---------------------------------------------|
| よンでそ 経費担当者 様 2016/02/01 1858 ログイン (前回 2016/02/29 1551) ログアウト ロ |                                |                           |                                 |            | 、内容を確認した後、 確認 をクリック                         |
| 9 251 HT3 - making                                             | # IE 新潟田へ 1714                 | 建却数约,四人 印册                |                                 | 20         | します。                                        |
|                                                                |                                |                           |                                 |            | A                                           |
| ワンタイムパスワード間                                                    | 記情報管理                          | AN TOHNGALLE              | neo rownieri.                   |            |                                             |
| 取引停止設定確認                                                       |                                |                           |                                 |            | ◆予約中の振込・振替データがある場合は予<br>約中データも処理が停止される旨の確認メ |
| WEB-FB取引を停止します。<br>※正式なお届けは、お取引に                               | 設定内容を確認し、「確認」<br>古窓口で手続きを行ってくた | ポタン」を押ってください。<br>こさい。     |                                 |            | ッセージが表示される。                                 |
| 予約中の持込があ<br>よういければ「確認                                          | ります。WEB-FB取引を<br>ボタン」を押してください  | 律認<br>「停止しますと予約されてい<br>」。 | いる持込も処理を停止します。                  |            |                                             |
| 利用者一覧                                                          |                                |                           |                                 |            |                                             |
| お客様印                                                           | 補ID 利用者名                       |                           | 利用権限                            |            |                                             |
| keiri001                                                       | 経理担当者<br>12.7000 m (4)         |                           | 管理者                             |            |                                             |
| ubsec001                                                       | 和理想的功能增<br>ubsec001            |                           | 平40年<br>承認者                     |            |                                             |
| ubsec0001                                                      | 由比 診断                          |                           | 一般者                             |            |                                             |
| user001                                                        | user001                        |                           | 一般者                             |            |                                             |
|                                                                |                                |                           | 1から5件/5件                        | •          |                                             |
| 企業一覧                                                           |                                |                           |                                 |            |                                             |
| 企業名                                                            | 会社コード                          | 口座情報                      | 契約種別                            |            |                                             |
| nt 5M                                                          | 0010000001                     | 090 本部090<br>普通 1000900   | 総合振込<br>給与・賞与振込<br>都度振込<br>口座振替 |            |                                             |
| at yu                                                          | 0900000000                     | 090 本部090<br>普通 1000900   | 総合振込<br>給与・賞与振込<br>都度振込         |            |                                             |
|                                                                | 547                            |                           |                                 |            |                                             |
| 連絡事項人力                                                         |                                |                           |                                 | E I        |                                             |
|                                                                |                                |                           | ^                               |            |                                             |
|                                                                |                                | ~                         | Ň                               |            |                                             |
|                                                                | (                              | 確認                        |                                 |            |                                             |
|                                                                |                                | $\smile$                  |                                 |            |                                             |
| 戻る                                                             |                                |                           |                                 |            |                                             |
|                                                                |                                | ≭Webけ⊣≻                   | 上における各コンテンツは、著作権によっ             | て保護されています。 |                                             |
|                                                                |                                |                           |                                 |            |                                             |
|                                                                |                                |                           |                                 |            |                                             |
|                                                                |                                |                           |                                 |            |                                             |
|                                                                | -                              | J L                       | -                               |            |                                             |
|                                                                |                                | $\searrow$                |                                 |            |                                             |
| 3 金庫 5 1 2                                                     | 0信用金庫                          |                           | 確認用5120 WE                      | B-FR       | ◆⑤ ログアウト画面が表示され、WEB-FB                      |
| ログアウト                                                          |                                |                           |                                 |            | 取引停止が完了します。                                 |
| 1                                                              | WEB-FB取引停止                     | 設定が完了したため、ログア             | ウトしました。                         |            | <b>このウインドウを閉じる</b> をクリックしてブ                 |
|                                                                | 940164683¢                     | 周は、王平に連続部門はり。             |                                 |            | ラウザを終了します。                                  |
|                                                                | 終了する場合は、「こ                     | のウィンドウを閉じる」をクリー           | ックしてください。                       |            |                                             |
|                                                                |                                | このウィンドウを閉じる               |                                 |            | <sup>-</sup> Î ポイント                         |
| L                                                              |                                |                           |                                 |            |                                             |
|                                                                |                                |                           |                                 |            | ★本設定を行うとWEB-FBにログイン中                        |
|                                                                |                                |                           |                                 |            | のすべての利用者を強制ログアウトすると                         |
|                                                                |                                |                           |                                 |            | ともに、すべての利用者のログインパスワ                         |
| 本Webサイト上におけるをコンテンクは、幕作権によって保護されています                            |                                |                           |                                 |            | ードがロック状態となります。                              |
|                                                                |                                |                           |                                 |            |                                             |
|                                                                |                                |                           |                                 |            | ★取引を再開する場合は当金庫までご連絡く<br>ださい。                |
|                                                                |                                |                           |                                 |            | <br>  ★承認者、一般者のロック解除は 管理者の                  |
|                                                                |                                |                           |                                 |            | ロック解除後に管理者が行ってください。                         |